# Submitting Research to Digital Commons @ HSU(BePress)

ALL GRADUATE STUDENTS AT HUMBOLDT STATE UNIVERSITY WILL NOW BE REQUIRED TO USE ONLINE SUBMISSION THROUGH HUMBOLDT DIGITAL COMMONS TO SHOW COMMITTEE APPROVAL, AND FOR THE OFFICE OF GRADUATE STUDIES FORMAT REVIEW.

# THINGS TO KNOW

- The digital submission and approval takes the place of the old Thesis/Project Approval Form.
  - So now you don't need one!
- The deadline is the same!
  - Instead of turning in the form and emailing Graduate Studies your thesis/project for review, now they are combined in this single online submission process.
- Check the Graduate Studies website for deadline. <u>http://www2.humboldt.edu/gradprograms/cu</u> rrent-students

- Plan ahead!
  - We encourage students to submit their work online at least a few weeks before the deadline so that their committee members and graduate coordinator will have time to log on to approve it.
- If you plan to ask for a Courtesy Format Review from Graduate Studies, the submission process is the same, just earlier.
  - Check the Graduate Studies website for deadline.

http://www2.humboldt.edu/gradprogram s/current-students

Go to the HSU Digital Commons website <a href="http://digitalcommons.humboldt.edu/">http://digitalcommons.humboldt.edu/</a>

Click on the My Account tab

Log in, or Sign Up to create your account

| mmons @ ł                                                                                            | Humboldt State Univ                                                                                                    | versity                                                                             |                                                                                                 |                                              |                                               |                                  |
|----------------------------------------------------------------------------------------------------|----------------------------------------------------------------------------------------------------|-------------------------------------------------------------------------------------|-------------------------------------------------------------------------------------------------|----------------------------------------------|-----------------------------------------------|----------------------------------|
| Му                                                                                                   |                                                                                                    |                                                                                     |                                                                                                 |                                              |                                               |                                  |
| Account                                                                                              |                                                                                                    |                                                                                     |                                                                                                 |                                              |                                               |                                  |
| Search                                                                                               | Login<br>Email address:<br>Password:<br>Remember me<br>Eorzet your password?<br>New Email Address? Please log in and choose Edit Profile o | Create ne<br>You will need to o<br>request. It's fast a                             | EW ACCOUNT<br>reate an account to complete your<br>and free.<br>Sign up                         |                                              |                                               |                                  |
| 55                                                                                                   | My Account page to update your contact information or cu:<br>your password.                                                                | stomize                                                                             |                                                                                                 |                                              |                                               |                                  |
| HUMBOLDT STATE UNIVERSITY<br>Digital Commons @ Humboldt State University<br>Home About FAQ MyAccount |                                                                                                    |                                                                                     |                                                                                                 |                                              |                                               |                                  |
|                                                                                                    | Browse                                                                                                    | Please complete this forr<br>displayed for publication<br>You will receive an email | n to create your user account. Us<br>purposes. Bepress neither sells r<br>confirmation shortly. | e proper casing for<br>nor rents contact inf | names and institutio<br>formation to third pa | on as these fields may<br>rties. |
|                                                                                                    | Disciplines<br>Authors                                                                                                    | Required fields are marke<br>Email address *                                        | d with an *:                                                                                    |                                              |                                               |                                  |
|                                                                                                    | Search<br>Enter search terms:<br>in this repository                                                                                        | First/Given Name * Middle Initial Last/Family Name * Suffix                         |                                                                                                 |                                              |                                               |                                  |
|                                                                                                    | Advanced Search<br>Notify me via email or <u>RSS</u>                                                                                       | Institutional Affiliation No                                                        | ot on list? Please enter name in full.<br>egin typing                                           |                                              |                                               |                                  |
|                                                                                                    | Author Corner<br>Author FAQ<br>Submit Research                                                                                             | Password *<br>Re-enter Password *<br>Sign up                                        |                                                                                                 |                                              |                                               |                                  |

← → C M Digitalcommons.humboldt.edu/cgi/login.cgi?return\_to=http%3A%2F%2Fdigitalcommons.humboldt.e☆

#### HUMBOLDT STATE UNIVERSITY

Digital Com

Home About

in this repository

Notify me via email or RSS

Advanced Search

Author Corner

.

Browse Collections Disciplines Authors Search Enter search terms:

### Click on the Submit Research link

### HUMBOLDT STATE UNIVERSITY Digital Commons @ Humboldt State University

#### Home About FAQ My Account My Account Log Out Browse EMILY AARSVOLD <ECA136@HUMBOLDT.EDU> ACCOUNT SETTINGS Collections Edit Profile Change password, affiliation, or contact information Disciplines **Research Alerts** Change e-mail notifications and manage e-mail preferences Authors DASHBOARD TOOLS Search Digital Commons Dashboard New usage reports! View activity and download usage reports Enter search terms: Search ETD SLIDESHOW ADMINISTRATOR TOOLS in this repository 🔹 🔻 Access tools to manage submissions and editorial function Manage Images Advanced Search Upload Upload new images Notify me via email or RSS **Configuration** Add/remove editor privileges and other system setting changes Mailings View Subscribers, add to mailing lists, announce papers Author Corner thor FAQ PROJECTS ADMINISTRATOR TOOLS Submit Research Manage Projects Access tools to manage submissions and editorial function Links Upload Upload new projects Configuration Add/remove editor privileges and other system setting changes HSU Library Mailings View Subscribers, add to mailing lists, announce papers THESES ADMINISTRATOR TOOLS Manage Theses Access tools to manage submissions and editorial function Upload new theses Upload Configuration Add/remove editor privileges and other system setting changes

Fill out all required fields, and any other fields that apply to you.

|                                                                                                    | THESES Embargo Period                                                                                                    |
|----------------------------------------------------------------------------------------------------|----------------------------------------------------------------------------------------------------|
| ease enter the title using Headline Capitalization. It should be entered exactly as it                                                            | "No Embargo Required" dictates your work will be placed in Humboldt Digital Scholar for<br>immediate access worldwide upon approval. If you are publishing with an outside<br>journal, the embargo will delay access to your work on Humbolt Digital Scholar for a<br>one-year period. If you choose the one-year embargo, the name of the outside journal<br>is REQUIRED. |
| pears in the manuscript of your thesis.                                                                                                    | Embarge Evolution                                                                                                    |
|                                                                                                    | No Embargo Required *                                                                                                    |
| nesis i ritie                                                                                                    |                                                                                                    |
|                                                                                                    |                                                                                                    |
|                                                                                                    |                                                                                                    |
| Author                                                                                                    | Journal Name:                                                                                                    |
| , default you are listed as the author. Do not add other authors without environs                                                                 |                                                                                                    |
| rmission from Graduate Studies. Only students studying through Humboldt State                                                                     |                                                                                                    |
| iversity may submit theses here.                                                                                                    | RESUMED Program                                                                                                    |
|                                                                                                    |                                                                                                    |
| Search For An Author Using: Last Name, First Name, Email, or Institution                                                                          | Please select one:                                                                                                    |
|                                                                                                    |                                                                                                    |
| 1                                                                                                    | As a Master of Arts degree with a major in Applied Anthropology                                                                                                    |
| Email First Middle Last Suffix Institution                                                                                                    |                                                                                                    |
| Search Search                                                                                                    | Program Graduate Coordinator                                                                                                    |
|                                                                                                    | ·····                                                                                                    |
|                                                                                                    | Program Graduate Coordinator:                                                                                                    |
|                                                                                                    |                                                                                                    |
|                                                                                                    |                                                                                                    |
| Mumboldt State University student ID number                                                                                                    |                                                                                                    |
|                                                                                                    | First Committee Member Name                                                                                                    |
|                                                                                                    |                                                                                                    |
|                                                                                                    | Enter name:                                                                                                    |
|                                                                                                    |                                                                                                    |
| Phone Number                                                                                                    |                                                                                                    |
|                                                                                                    | First Committee Member Email                                                                                                    |
|                                                                                                    |                                                                                                    |
|                                                                                                    | Enter email:                                                                                                    |
|                                                                                                    |                                                                                                    |
| ennes Graduation Date                                                                                                    |                                                                                                    |
| elect Spring if you are submitting for the May deadline, Summer for the July deadline,<br>d Fall for the December deadline. Do not select Winter. | First Committee Member Affiliation                                                                                                    |
|                                                                                                    | Choose one:                                                                                                    |
| eason Year                                                                                                    | O HSU Faculty or Staff                                                                                                    |
| ·· •                                                                                                    | Community Member or Outside Professional                                                                                                    |

•

- Select your thesis or project to upload (must be a Microsoft Word .doc file, unless you have prior approval from the Office of Graduate Studies to upload a PDF).
- Submit your thesis or project.

#### Comments

Comments:

Additional text to be seen by the Graduate Studies Office and your Committee.

B I | ⊞ ∰ | ∞ ∰ | X, X<sup>\*</sup> | ₩₩. X 🖏 🖧 | ♥ (\* | 🕱

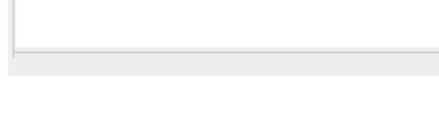

#### Citation Style

Style followed for references and citations (e.g., APA, MLA, Turabian, CBE, Amer. J. Enol. Vit.)

#### CERTIFIC Upload Full Text

The only acceptable file types are Microsoft Word Documents (preferred) or PDFs (with previous permission from the Office of Graduate Studies). To locate your file: click the Browse button to locate your manuscript on your computer.

- Full text of submission:
- Upload file from your computer
- Import file from remote site
- Link out to file on remote site

#### Additional Files

Please check this box if you have additional files to upload along with your thesis. If checked, you will be given the opportunity to upload them after submission of your manuscript.

Please check this if you'd like to add additional files

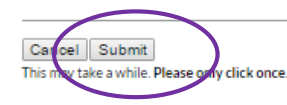

# AFTER YOU SUBMIT

- Your committee members & graduate coordinator will receive an email, notifying them that you have submitted a thesis or project that requires their approval.
- They will follow the link provided in the email. They will be able to download your thesis or project, and provide one of three recommendations for your work:
  - Approve as-is, with no revisions required
  - Approve, after minor revisions are made
  - Reject for posting in the current academic term

- If any of your committee members request a revision, you will be notified via email, and will be able to resubmit your thesis/project.
  - To resubmit, go to your account page, and click on the thesis/project you would like to resubmit.
  - From there, upload the new version of your thesis/project and submit.
- Once all of your committee members, and your graduate coordinator, approve your thesis/project, the Office of Graduate Studies will be able to start the format review process.
  - Graduate Studies will have the same three options as your committee members.
  - If Graduate Studies requests format revisions, you will have one attempt to address the formatting concerns and resubmit.
  - To resubmit, go to your account page, and click on the thesis/project you would like to resubmit.
  - From there, upload the new version of your thesis/project and submit.

### POSTING TO HUMBOLDT DIGITAL COMMONS

- Your thesis/project will be posted if you have met the following requirements:
  - Your thesis/project was digitally approved by all committee members and your graduate coordinator by the deadline.
  - Your thesis/project passed the Graduate Studies format review (on first submission, or with one resubmission attempt).
  - You have passed the Office of the Registrar degree check.